## راهنمای ثبت نام و فعال سازی دسترسی خارج از دانشگاه در SCiNiTO AI

## ثبتنام در SCiNiTO AI

**مرحله ۱:** ابتدا وارد آدرس زیر شوید:

https://www.scinito.ai

مرحله ۲: بر روی گزینه Start for Free کلیک کنید.

| <b>()</b>                          | tart for Free $\rightarrow$ |                                            |
|------------------------------------|-----------------------------|--------------------------------------------|
|                                    | کنید.                       | <b>مرحله ۳:</b> بر روی گزینه Sign in کلیک  |
| Q (                                | Sign in                     |                                            |
|                                    | ے کنید                      | <b>مرحله ۴:</b> بر روی گزینه Register کلیک |
| Sign In<br>Not a Member Before? Re | gister                      |                                            |
| Username or email                  |                             |                                            |
| Password                           |                             |                                            |
| 5                                  | 0                           |                                            |
| Forgot Password?                   | Remember me                 |                                            |

مرحله ٥: اطلاعات مورد نیاز در فیلدها را وارد کنید. پس از تکمیل فیلدها یک ایمیل فعال سازی بر ایتان ارسال می شود.

توجه: از آنجایی که برخی از ایمیلهای دانشگاهی، ایمیل های سازمانی دیگر را مسدود می کنند حتما از ایمیل شخصی برای ثبت نام استفاده کنید.

## Register

Sign in to your account Sign In

| First name *         |   | Last name *        |
|----------------------|---|--------------------|
| Email *              |   | Username *         |
| Password *           |   | Confirm password * |
| Phone number         | 0 | •                  |
|                      |   |                    |
| Terms and Conditions |   |                    |

مرحله ۴: وارد ایمیلتان شوید و بر روی گزینه Verify email کلیک کنید.

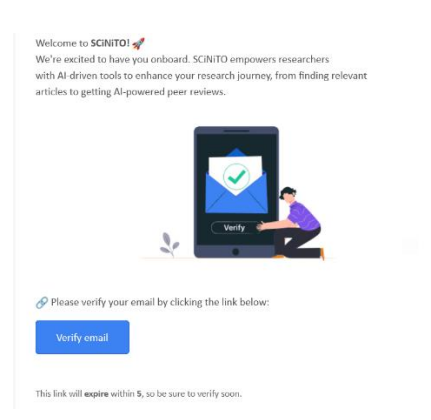

ثبت نام تكميل شده است و مي توانيد از تمام امكانات ساينيتو بدون محدوديت استفاده كنيد.

## فعالسازی دسترسی خارج از دانشگاه در SCiNiTO AI

**مرحله ۱:** پس از رجیستر با ایمیل شخصی و ورود، بر روی منوی کاربری کلیک کنید و از منوی نمایش داده شده بر روی گزینه Settings کلیک کنید.

| User SCINITO                                                              |
|---------------------------------------------------------------------------|
| User SCINITO<br>scinito@gmail.com<br>Organization not set (Check Profile) |
| Account                                                                   |
| Q Search History                                                          |
| <b>دُوْنَ:</b> Settings                                                   |
| Log out [→                                                                |

مرحله ۲: در برگه پروفایل بر روی گزینه Set Organization کلیک کنید.

| D Uplead                 |                   |   |
|--------------------------|-------------------|---|
| First Name               | Family Name       |   |
| User                     | SCINITO           |   |
| Username                 | Email             |   |
| hosseinhossein           | scinito@gmail.com | ~ |
| Phone number             | ORCID             |   |
| 09126633794              |                   |   |
| Organization (Not set)   |                   |   |
| Set Organization 🏦       |                   |   |
| Password Change Password |                   |   |

مرحله ۳: عبارت SCINITO Trial 001 را در کادر جستجو وارد و پس از بازیابی آن را انتخاب کرده و سپس بر روی گزینه Next کلیک کنید.

| - |                   |   |
|---|-------------------|---|
|   | Set Organization  | × |
|   | Organization      |   |
|   | SCINITO Trial 001 | ⊗ |

| Set Organizatio                   | n                                                    | ×                        |  |
|-----------------------------------|------------------------------------------------------|--------------------------|--|
| O Set organi.<br>Your Org. Ema    | zation by Email or I<br>il or IP will be used to ide | P<br>entify your account |  |
| O D Set organiz<br>Your admin wil | ation by message<br>I respond to your request        | request                  |  |
|                                   | Cancel                                               | Next                     |  |
|                                   |                                                      |                          |  |

**مرحله ۵:** بر روی گزینه Submit کلیک کنید.

پس از حدود ۲۴ ساعت کاری دسترسی خارج از دانشگاه برقرار خواهد شد.